Using EBU Teams Score for Dawes League Matches

# Using 2 sets of Boards

EBU Score Team version 1.2.5

Paul Hammond has devised a way to use EBUScore Teams to do the cross-imp scoring used in Midland Inter County League Matches. Amended slightly for Nottinghamshire use EBU Team Scorer.

### Movement

The basic principle is that 6 teams are involved with the Away 1<sup>st</sup> Team being number 1, the Home 1<sup>st</sup> team being number 2. The 2<sup>nd</sup> and 3<sup>rd</sup> teams are then numbered 5 & 6 and 3 & 4 respectively. In order to handle the teams-of-8 there are two parallel sections. Thus team 1 plays against team 2 throughout with the players in team 1 remaining stationary and the players in team 2 moving after each set of 8 boards.

The movement is defined in the attached text file and needs to be added to the bottom of your TSUserMovements.txt file in the directory C:\EBUScore\Teams or saved with that name if you do not have any user defined movements.

The movement assumes that you have  $\frac{2 \text{ sets}}{2 \text{ sets}}$  of boards available so that whilst the 1<sup>st</sup> and the 2<sup>nd</sup> teams are playing boards 1-8 the 3<sup>rd</sup> team play boards 9-16. In case the movement file loses its format the contents of the text file should be

Dawes - 2 Sets of Boards 5,6,32,8,4 1,2,1,1,2,2,1,2,3,1,2,4 2,1,1,2,1,2,2,1,3,2,1,4 3,4,2,3,4,1,3,4,4,3,4,3 4,3,2,4,3,1,4,3,4,4,3,3 5,6,1,5,6,2,5,6,3,5,6,4 6,5,1,6,5,2,6,5,3,6,5,4

# Setting up the event

In order to set up the event you will need to create two 6-table sections using the bespoke movement with IMPs scoring. In case you are not familiar with the EBUScore programs you need to click on Team Events in the main menu and then the button to create a new event.

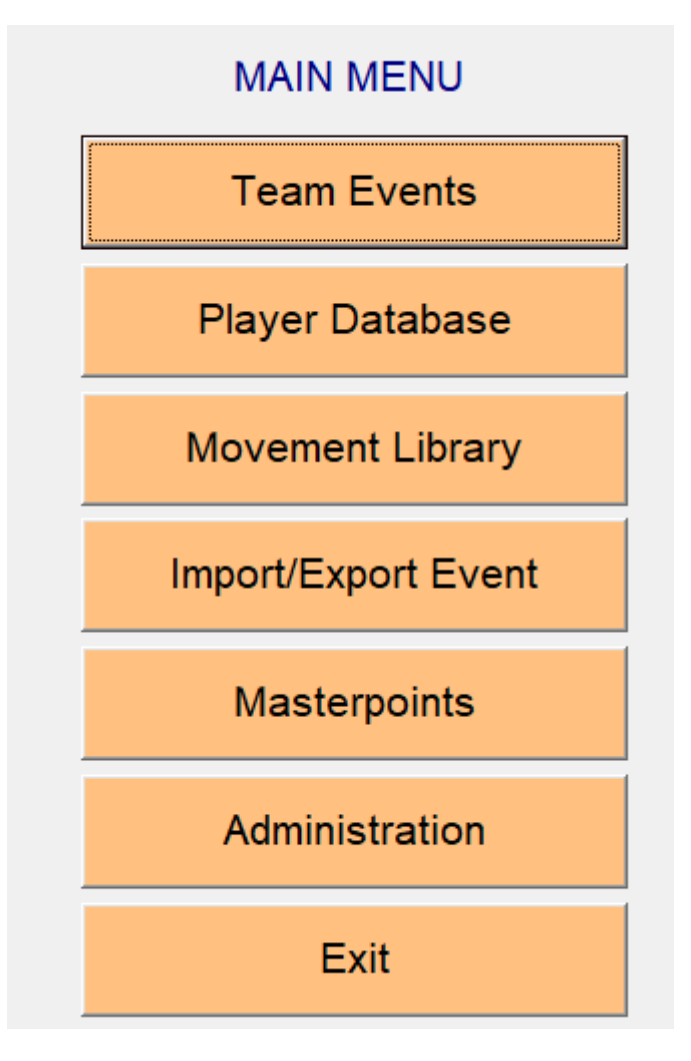

Enter the details of your County, the date of the event an event name such as Warks v Worcs and a Section name such as "A".

|                           | Club/Ever                | nt                       | Ľ           | S               | Scoring |    |  |
|---------------------------|--------------------------|--------------------------|-------------|-----------------|---------|----|--|
| Club Details              |                          |                          |             | BridgeWebs      |         |    |  |
| Country (NBO)             | England                  |                          | -           | Club Code       |         |    |  |
| Club Name                 | Nottinghamshire          |                          |             | Nottinghamshire | e       |    |  |
| Club Number               | NOT                      | Club Lookup              |             | Password        |         |    |  |
| Contact Name              | Keith Spencer            |                          |             |                 |         |    |  |
| Contact Phone             |                          |                          |             |                 |         |    |  |
| Contact Email             |                          |                          |             |                 |         |    |  |
| Neb Site                  | http://www.bridgev       | vebs.com/Nottinghamshire |             |                 |         |    |  |
| Event Details             |                          |                          |             |                 |         |    |  |
| Event Name                | Away Team versu          | s Notts                  |             |                 |         |    |  |
| Date                      | 10 Sep 2019 Tu           | esday 👻                  |             |                 |         |    |  |
| Session                   | 1 💌                      |                          |             |                 |         |    |  |
| Section                   | A                        |                          |             |                 |         |    |  |
| Director                  |                          |                          |             |                 |         |    |  |
| Scorer                    | Keith                    |                          |             |                 |         |    |  |
| EBU Charge Code           | 02 Null Sessi            | on                       | <b>•</b>    |                 |         |    |  |
|                           |                          |                          |             |                 |         |    |  |
|                           |                          |                          |             |                 |         |    |  |
|                           |                          |                          |             |                 |         |    |  |
|                           |                          |                          |             |                 |         |    |  |
|                           |                          |                          |             |                 |         |    |  |
| Store as Club<br>Defaults | Restore Club<br>Defaults | Masterpoints             | Import Deal | Set Prizes      | Cancel  | ок |  |

Then click on the scoring tab and set the method to IMPs and the VP scale to not applicable. The click the OK button to go back to the event menu and click the Select Movement item.

| ables      | Boards | Set   | Rounds  | S   | Ref   | Movement                                                                   |                                                                            |  |  |  |
|------------|--------|-------|---------|-----|-------|----------------------------------------------------------------------------|----------------------------------------------------------------------------|--|--|--|
| i          |        |       |         |     | M137  | Even Tables - Stagger, Tables in Parallel Lines                            |                                                                            |  |  |  |
| 6          |        |       |         |     | M135  | ScoreBreak, Tables in Single line, User specified start move.              |                                                                            |  |  |  |
| 6          | 25     | 5     | 5       | Y   |       | Round Robin (Same Boards each Round)                                       |                                                                            |  |  |  |
| 6          | 40     | 8     | 5       | Y   | M137  | Stagger - 5 Matches 8 Boards (NBL Single Session - Same Boards each Round) | Stagger - 5 Matches 8 Boards (NBL Single Session - Same Boards each Round) |  |  |  |
| 6          | 24     | 8     | 3       | Y   | M137  | Stagger - 3 Matches 8 Boards (NBL T8 Session 1 - Same Boards each Round)   |                                                                            |  |  |  |
| 6          | 16     | 8     | 2       | Y   | M137  | Stagger - 2 Matches 8 Boards (NBL T8 Session 2 - Same Boards each Round)   |                                                                            |  |  |  |
| 6          | 24     | 8     | 3       | Y   | M137  | Stagger - 3 Matches 8 Boards (Session 1)                                   |                                                                            |  |  |  |
| 6          | 24     | 8     | 2       | Y   | M137  | Stagger - 2 Matches 8 Boards (Session 2)                                   |                                                                            |  |  |  |
| 6          | 25     | 5     | 5       | Y   | M140  | Thurner                                                                    |                                                                            |  |  |  |
| 6          | 25     | 5     | 5       | Y   | M144  | Patton                                                                     |                                                                            |  |  |  |
| 6          | 24     | 4     | 5       | Y   | NER   | New England Relay                                                          |                                                                            |  |  |  |
| 6          | 18     | 6     | 3       | Y   | F139  | 39 2 T-of-12 Players (Derbyshire) (1 Session) General Movement             |                                                                            |  |  |  |
| 6          | 30     | 5     | 5       | Y   |       | Pivot 6T-Piv-5                                                             |                                                                            |  |  |  |
| 6          | 30     | 5     | 5       | Y   |       | Pivot 6T-Piv-5 (MST)                                                       |                                                                            |  |  |  |
| 6          | 32     | 8     | 4       | N.  | T8    | Dawes Teams of 8                                                           |                                                                            |  |  |  |
|            |        |       |         |     |       |                                                                            |                                                                            |  |  |  |
|            |        |       |         |     |       |                                                                            |                                                                            |  |  |  |
|            |        |       |         |     |       |                                                                            |                                                                            |  |  |  |
|            |        |       |         |     |       |                                                                            |                                                                            |  |  |  |
|            |        |       |         |     |       |                                                                            |                                                                            |  |  |  |
|            |        |       |         |     |       |                                                                            |                                                                            |  |  |  |
| etup-      |        |       |         |     |       | Options List                                                               |                                                                            |  |  |  |
| eams       | Board  | s Lo  | owBoard | I R | ounds | E Boards moved down 1 at start                                             |                                                                            |  |  |  |
|            | 32     | - 1   | -       |     | -     | E Bawara Mawa (alla 2 Tallar)                                              |                                                                            |  |  |  |
| , <u> </u> | JZ     | _   I |         | 14  |       | C Club                                                                     |                                                                            |  |  |  |
|            |        |       |         |     |       | Special Tournamen                                                          | LS -                                                                       |  |  |  |

Set the number of teams to 6 and make sure that in the bottom right-hand corner the list is set to include Standard + Club. The bespoke Dawes movement should be shown at the bottom of the list of options and will be called "Dawes - 2 Sets of Boards". Select that movement and then click the OK button.

Line Print

Table Cards

Show

Movement

Describe

Movement

ΟK

Cancel

The details of the movement will then be displayed which should say 6-tables, 4x8-board rounds and boards 1-32 in play. Assuming this is correct click the yes button to confirm the movement and then the button to exit the event.

Then repeat all this for the second session with the same details but called section B.

Then you need to combine these two sections by selecting them both in the list of events and clicking the Merge Sections button.

| lic | k Col Hdr to sort         | Pre      | ss F9 fo: | r Help   |         |        |        |         |     |            | 🔽 Default  | Date Order |   |
|-----|---------------------------|----------|-----------|----------|---------|--------|--------|---------|-----|------------|------------|------------|---|
| No  | Event Name                | Date     | Session   | Section  | Tables  | Rounds | Brds   | Scoring | Upl | Components | 5          | 1          | ~ |
| 35  | Away Team versus Notts    | 10/09/19 | 1         | Α        | 6       | 4      | 1 - 32 | Imp     |     |            |            |            |   |
| 36  | Away Team Versus Notts    | 10/09/19 | 1         | В        | 6       | 4      | 1-32   | Imp     |     |            |            |            |   |
| 37  | Away Team versus Notts    | 10/09/19 | 1         | Multi    | 12      |        | 32     | Imp     |     | 35 36      |            |            |   |
| 32  | Notts v Liecestershire    | 08/09/19 | 1         | а        | 2       | 4      | 1 - 32 | Imp     | BP  |            |            |            |   |
| 33  | Notts v Liecestershire    | 08/09/19 | 1         | b        | 2       | 4      | 1-32   | Imp     | BP  |            |            |            |   |
| 34  | Notts v Liecestershire    | 08/09/19 | 1         | Multi    | 4       |        | 32     | XImp    | BP  | 32 33      |            |            |   |
| 31  | A versus Gambit           | 15/03/19 | 1         | Multi    | 0       | 0      | 1-0    | Imp     |     |            |            |            |   |
| 27  | A versus Gambit           | 12/03/19 | 1         | Secti    | 2       | 4      | 1-24   | Imp     |     |            |            |            |   |
| 28  | A versus Gambit           | 12/03/19 | 1         | Secti    | 2       | 4      | 1-24   | Imp     |     |            |            |            |   |
| 29  | A versus Gambit           | 12/03/19 | 1         | Multi    | 4       |        | 24     | Agg->VP |     | 27 28      |            |            |   |
| 30  | Aversus Gambit            | 12/03/19 | 1         | Multi    | 2       | 4      | 1-24   | Imp     |     |            |            |            |   |
| 38  | A versus Gambit           | 12/03/19 | 1         | Multi    | 4       |        | 24     | Imp     |     | 27 28 1    |            |            |   |
| 21  | Retford versus A          | 10/12/18 | 1         | Α        | 2       | 4      | 1-24   | Imp     | BP  |            |            |            |   |
| 25  | Retford versus A          | 10/12/18 | 1         | В        | 2       | 4      | 1-24   | Imp     | BP  |            |            |            |   |
| 26  | Retford versus A          | 10/12/18 | 1         | Multi    | 4       |        | 24     | Agg->VP | BP  | 21 25      |            |            |   |
| 22  | Markham                   | 09/12/18 | 1         | E        | 2       | 4      | 1 - 32 | Imp     | BP  |            |            |            |   |
| 23  | Markham                   | 09/12/18 | 1         | F        | 2       | 4      | 1-32   | Imp     | BP  |            |            |            |   |
| 24  | Markham                   | 09/12/18 | 1         | Multi    | 4       |        | 32     | XImp    | BP  | 22 23      |            |            |   |
| 15  | Woodborough B V Retford C | 05/12/18 | 1         | Α        | 2       | 4      | 1-24   | Imp     | BP  |            |            |            |   |
| 16  | Woodborough B V Retford C | 05/12/18 | 1         | В        | 2       | 4      | 1-24   | Imp     | BP  |            |            |            |   |
| 17  | Woodborough B V Retford C | 05/12/18 | 1         | Multi    | 4       |        | 24     | Agg->VP | BP  | 15 16      |            |            |   |
| 18  | Woodborough C V Newark    | 04/12/18 | 1         | Α        | 2       | 4      | 1-24   | Imp     | BP  |            |            |            |   |
| 19  | Woodborough C V Newark    | 04/12/18 | 1         | В        | 2       | 4      | 1-24   | Imp     | BP  |            |            |            |   |
| 20  | Woodborough C V Newark    | 04/12/18 | 1         | Multi    | 4       |        | 24     | Agg->VP | BP  | 18 19      |            |            |   |
| 12  | Gambit v Woodborough A    | 03/12/18 | 1         | Α        | 2       | 4      | 1-24   | Imp     | BP  |            |            |            |   |
| 13  | Gambit v Woodborough A    | 03/12/18 | 1         | В        | 2       | 4      | 1-24   | Imp     | BP  |            |            |            |   |
| 14  | Gambit v Woodborough A    | 03/12/18 | 1         | Multi    | 4       |        | 24     | Agg->VP | BP  | 12 13      |            |            |   |
| 9   | Nottm v Woodborough B     | 19/11/18 | 1         | Multi    | 2       | 4      | 1-24   | Imp     | BP  |            |            |            |   |
| 10  | Nottm v Woodborough B     | 19/11/18 | 1         | Multi    | 2       | 4      | 1-24   | Imp     | BP  |            |            |            |   |
| 11  | Nottm v Woodborough B     | 19/11/18 | 1         | Multi    | 4       |        | 24     | Agg->VP | BP  | 9 10       |            |            |   |
| 6   | 90dt1                     | 00/10/10 | 1         | Molti    | 0       | A      | 4 04   | Imp     | DD  |            |            | `          | 1 |
| <   |                           |          |           |          |         |        |        |         |     |            |            | >          |   |
| То  | select consecutive events | click fi | rst - shi | lft - cl | ick las | t      |        |         | _   |            |            |            |   |
| Cre | ate New Retrieve          | Delete   | Co        | mpress   |         |        |        | Merge   | Cor | nbine P    | rint Event | Return to  |   |
|     | Event Event               | Event    | E         | ent List |         |        | S      | ections | Ses | sions      | List       | Main Menu  |   |
|     |                           |          |           |          |         |        |        |         |     |            |            |            |   |

Then click the retrieve event button to go into the combined event and click the Event Details button and then go to the scoring tab.

| Club/Event                                                                                                    | Scoring                                                                                                    |  |  |  |  |
|----------------------------------------------------------------------------------------------------|----------------------------------------------------------------------------------------------------|--|--|--|--|
| Scoring Method (only relevant for Control Event)                                                                                                    |                                                                                                    |  |  |  |  |
| Method         Team of 8: CrossImp as four Teams of 4         VP Scale         WBF Discrete         This is only applicable to IMP/XIMP scoring. Use the 'Print VP Scale' button below to show the scale         Max Cap       Min Cap         0       0         0       0         0       0         0       0         0       0         0       0         0       0         0       0         0       0         0       0         0       0         0       0         0       0         0       0         0       0         0       0         0       0         0       0         0       0         0       0         0       0         0       0         0       0 | <ul> <li>Convert IMPs (or Agg) to VPs</li> <li>For Add then Imp or Imp then Add, Use the Team of 4 VP Scale for twice the number of boards played in match. For CrossImps, Use the Team of 8 CrossImp Scale. For Modified Imps, Use the Normal Team of 4 VP Scale</li> <li>Factor IMPs<br/>Tick if IMPs are factored for Teams who play less boards</li> </ul> |  |  |  |  |
| Boards per Match<br>Calculated from Movement<br>Number of Boards per Match. This may be left to be<br>calculated by the program.                                                                                                    | In-Section Ranking List<br>Allow separate ranking list for each section in Multisection<br>events                                                                                                    |  |  |  |  |
| Sessions for Scoring across 2 Parallel Sections                                                                                                    | Print VP Scale                                                                                                    |  |  |  |  |
| Store as Club<br>Defaults         Restore Club<br>Defaults         Masterpoints                                                                                                    | Import Deal Set Prizes Cancel OK                                                                                                    |  |  |  |  |

The scoring method for the combined event should be set to Team of 8 CrossImp, the VP Scale should be WBF Discrete but at this stage it is best not to convert the IMPs total to VPs as the scale is not correct. You can also disable the display of Masterpoints here as they are not meaningful. Click on the Masterpoints button at the bottom of the screen and then set the Masterpoint scale to None.

So that the hands are displayed on the website remember to Import Deal

# **Import Deal**

| Sess | Session Deals are stored in C:\E | EBUScore\Teams\Deals     | File Type Filter<br>PBN<br>DUP<br>DLM<br>BRI<br>Deals may be in pbn, dlm,<br>dup or bri format (max<br>filename length 34 chars) |
|------|----------------------------------|--------------------------|----------------------------------------------------------------------------------------------------|
| Impo | rt Deal Delete Deal              | Show Deal LinePrint Deal | Cancel OK                                                                                                    |

Click Import Deal, see screen above. This should give the following screen.

Click Import Deal, navigate to the required file. Click Open

The file name will appear on the first Line

Click OK.

Note: You need to select the file with extension .PBN to display makeable contracts when you uploaded results to the web.

### **Player Names**

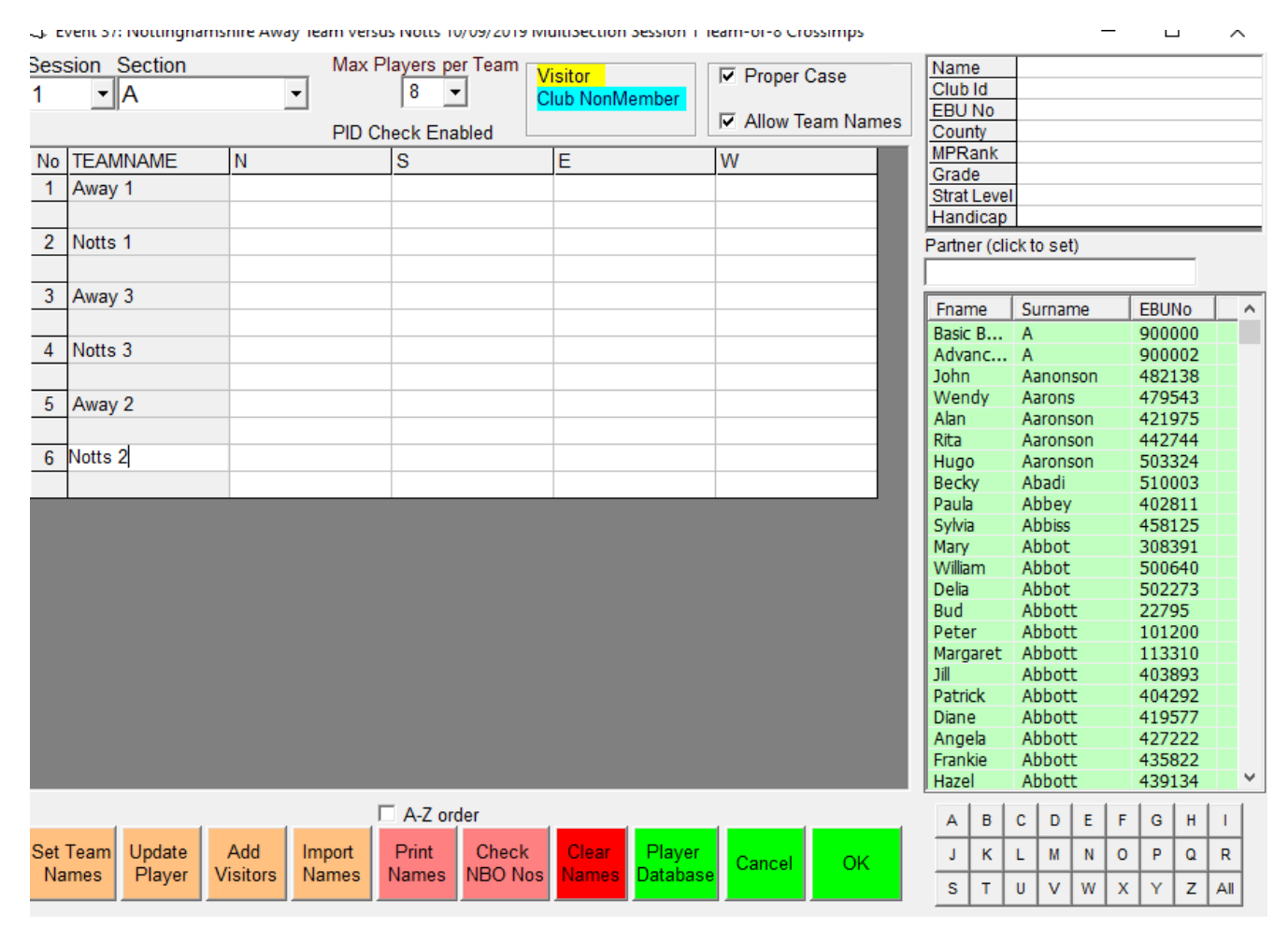

In the Player Names section you should change the number of players per team from 4 to 8 and check that Allow Team Names is selected.

Then enter team names as shown above

# **Bridgemate Settings**

| 3. Event         | 37: Nottin      | gham         | shire A | way Tea                 | m vei     | rsus Not                 | tts 10/09/                            | /2019  | Mult | Sectio   | n Session 1 Team-of-8 CrossImps   |                            | – 🗆 ×                                                                          |
|------------------|-----------------|--------------|---------|-------------------------|-----------|--------------------------|---------------------------------------|--------|------|----------|-----------------------------------|----------------------------|--------------------------------------------------------------------------------|
| able T           | op Unit         | Dat          | tabas   | se                      |           |                          |                                       |        |      |          |                                   |                            | Session Section                                                                |
| Bridgem          | ate 💌           |              |         |                         | Υ <u></u> |                          | Δd                                    | min    |      |          | Penorts/Name                      | e Y                        | I ▼ All<br>Bridgemate Database                                                 |
|                  | Ne:             | suita        | ,       |                         | L         |                          |                                       |        |      |          | Reports/Marile                    | 3                          |                                                                                |
| Sess             | Section         | Rd           | Exp     | Rx                      |           | Sess                     | Table                                 | Rd     | NS   | EW       | Boards Still In Play              |                            | ☐ Inactive                                                                     |
| 1                | A               | 1            | 32      | 0                       | _         | 1                        | A 1                                   | 1      | 1    | 2        | 1,2,3,4,5,6,7,8                   |                            |                                                                                |
| 1                | A               | 2            | 32      | 0                       |           | 1                        | A 2                                   | 1      | 2    | 1        | 1,2,3,4,5,6,7,8                   |                            | Latest Result at:                                                              |
| 1                | A               | 3            | 32      | 0                       |           | 1                        | A 3                                   | 1      | 3    | 4        | 9,10,11,12,13,14,15,16            |                            |                                                                                |
| 1                | A               | 4            | 32      | 0                       |           | 1                        | A 4                                   | 1      | 4    | 3        | 9,10,11,12,13,14,15,16            |                            |                                                                                |
| 1                | В               | 1            | 32      | 0                       |           | 1                        | B 1                                   | 1      | 1    | 2        | 1,2,3,4,5,6,7,8                   |                            |                                                                                |
| 1                | В               | 2            | 32      | 0                       |           | 1                        | B 2                                   | 1      | 2    | 1        | 1,2,3,4,5,6,7,8                   |                            |                                                                                |
| 1                | В               | 3            | 32      | 0                       |           | 1                        | B 3                                   | 1      | 3    | 4        | 9,10,11,12,13,14,15,16            |                            |                                                                                |
| 1                | В               | 4            | 32      | 0                       |           | 1                        | Β4                                    | 1      | 4    | 3        | 9,10,11,12,13,14,15,16            |                            | Cycle<br>Ranks © Notepad<br>CrossTable © Scroll<br>Match Scores                |
|                  |                 |              |         |                         |           |                          |                                       |        |      |          |                                   |                            | PID / EBU Numbers handled<br>BCS uses EBU Table<br>I▼ Add Visitors to Database |
|                  |                 |              |         |                         |           |                          |                                       |        |      |          |                                   |                            |                                                                                |
| Set BC<br>Option | CS Cr<br>ns Dat | eate<br>abas | E Re    | eset S<br>Launch<br>BCS | erve      | Upda<br>Rou<br>Up<br>Mov | ate Fron<br>Ind 2<br>Indate<br>Vement | n<br>T |      | Sh<br>Ra | ow Show Read<br>nks Names Names I | Re<br>Ei<br>Write<br>Names | Read All Restart Return                                                        |

Then you need to set the Bridgemate options so click on Bridgemate Scoring and then Set BCS options.

You shouldn't display previous results.

You can select total number of tricks or up/down tricks as you prefer.

You can ask for the lead to be entered if you wish.

You need to select the option to enter Member Numbers as that is how you get the names of the players into the program.

On the Bridgemate II screen you do not want pair numbers to be entered as part of declarer and you should only show the names for the first round as for subsequent rounds the names of the Home Team will be wrong.

I normally use Player & EBU Names Table as the source so that players can be picked up from the EBU database if they are not in your database. There is no point in showing any rankings.

You select automatic entry of board number but you also need to select the option for the 1<sup>st</sup> board to be entered manually as each table will start with a different board.

### **Running the event**

On the day you need to lay out the tables such that Tables 1 & 2 in each section will be where the 1<sup>st</sup> Teams will play. You need to make sure that the Away Team sit NS at Table 1 in both sections and EW at Table 2 in both sections. Similarly for the 2<sup>nd</sup> & 3<sup>rd</sup> Teams the Away Team should be NS at the odd numbered tables and EW at the even numbered tables. You need to make sure the players know which is Section 1 and which is Section 2 so that they set up the Bridgemates correctly. If you prefer you can set the Bridgemates up in advance so they are set to a specific table.

When you are ready to start you can need to go back into the Bridgemates options, create the database and launch BCS.

During the event you can use the Reports tab to display running totals. This is fairly intuitive and I usually set the display to Scroll and Cycle to Ranks. On the Reports tab you will also see a list of potential anomalies which you should check. These include boards on which both NS & EW have played in the same denomination, boards where both NS & EW have scored more than 600 and boards where declarer has gone a lot off. If incorrect results have been entered it is easiest to delete the result on the appropriate Bridgemate and re-enter the correct result getting it confirmed by the EW players.

### **Seating Lineup**

| 🖏 Event 37: Nottinghamshire Away Team versus Notts 10/09/2019 MultiSection Session 1 Team-of-8 CrossImps 🦳 🗌 |                                                                     |                                             |                                                                     |                                    |  |  |  |
|----------------------------------------------------------------------------------------------------|---------------------------------------------------------------------|---------------------------------------------|---------------------------------------------------------------------|------------------------------------|--|--|--|
| Session Section                                                                                              | •                                                                   | PLAYER                                      |                                                                     |                                    |  |  |  |
| Team     Ro       Away 1     1       Notts 1     2       Away 3     3       Notts 3     4       Away 2     4 | A Section<br>NS v Team Notts 1<br>EW v Team Notts 1<br>Table Boards | Table Boards                                | B Section<br>NS v Team Notts 1<br>EW v Team Notts 1<br>Table Boards | Table Boards                       |  |  |  |
| Νοπς 2                                                                                                    | 1 1-8<br>North - South                                              | 2 1-8<br>East - West                        | 1 1-8<br>North - South                                              | 2 1-8<br>East - West               |  |  |  |
|                                                                                                    | Players<br>1<br>2<br>3<br>4                                         | Players 1 2 3 4 -                           | Players<br>1<br>2<br>3<br>4                                         | Players<br>1<br>2<br>3<br>4        |  |  |  |
|                                                                                                    | 6<br>7<br>8<br>9<br>10<br>11<br>12                                  | 6<br>7<br>8<br>9<br>10<br>11<br>12          | 5<br>7<br>8<br>9<br>10<br>11<br>12                                  | 6<br>7<br>8<br>9<br>10<br>11<br>12 |  |  |  |
| ☐ All Sessions<br>☐ All Teams<br>Print LineUps                                                               | Initialise All<br>Seating Lineups                                   | Copy Above Team Lineup<br>to End of Session | Copy All Round 1 Lineu<br>to End of Session                         | ps Return to Event<br>Menu         |  |  |  |

The definition of the movement is quite simple and as far as the program is concerned team 1 is playing 4 8-board stanzas against team 2 and by default it assumes that all the players are stationary. This is fine as far as calculating the score for the match is concerned but if you want to get an accurate cross-imp analysis and scorecard for each pair afterwards you need to ensure that the seating lineup is correct for each stanza. This should be left until after the event as if you do it before the seating line-ups get reset.

Firstly you need to click on the Seating Lineup button and then the button to Initialise All Seating Lineups. This will set players 1&2 in each team to be playing NS in section A, players 3&4 playing EW in section A, players 5&6 playing NS in Section B and players 7&8 playing EW in Section B throughout. This is fine for the Away Team which is stationary and always sit NS at the odd numbered tables and EW at the even numbered tables so their lineups will be correct.

The Home Team move around so you need to change their lineups for Rounds 2-4. In the second stanza the players should swap tables within their section so that players 1&2 will be EW and players 3&4 NS. To do this start by selecting team 2 and Round 2. The screen will show players 1&2 sitting NS at table 2 and players 3&4 EW at table 1. Click on the numbers 1 to 4 to de-select them and then select players 1&2 to be playing EW at table 1 and players 3&4 NS at table 2. Do the same for players 5 to 8 swapping them over. For the 3<sup>rd</sup> round the home players need to swap section so for round 3 you need to click on all 8 players to de-select them and then set players 1&2 to be NS at table 2 in Section B, 3&4 to be EW at table 1 in Section B, 5&6 to be NS at table 2 in Section A and 7&8 to be EW at table 1 in Section A. For the 4<sup>th</sup> stanza the players again swap within their section. You then need to repeat this for teams 4 & 6.

# **Uploading to Bridgewebs**

-

### Select Reports from Event Menu, then Internet Reports

| Bridgewebs: NOT<br>Upload Bridgewebs<br>CSV File<br>Upload UMS File<br>(For Teams NGS)<br>Go to Bridgewebs<br>Website | Club Code<br>Club Code<br>Nottinghamshire<br>Password<br><sup>******</sup><br>✓ Exclude Masterpoint<br>☐ Open File | Email       Email Results to<br>Players       Include Travellers<br>Include Scorecards         Email EBU Event<br>Data File       Include Scorecards |
|----------------------------------------------------------------------------------------------------|----------------------------------------------------------------------------------------------------|----------------------------------------------------------------------------------------------------|
| EBU Submission                                                                                                    |                                                                                                    | 1                                                                                                    |
| Create EBU UMS<br>File                                                                                                |                                                                                                    |                                                                                                    |
| Change Folder for<br>writing XML Files                                                                                | ✓ Usebio V1.2 ○ Open File                                                                                          |                                                                                                    |
|                                                                                                    |                                                                                                    |                                                                                                    |
| Go to EBU Website                                                                                                    |                                                                                                    |                                                                                                    |
|                                                                                                    |                                                                                                    |                                                                                                    |
|                                                                                                    |                                                                                                    |                                                                                                    |
|                                                                                                    |                                                                                                    | Check Internet<br>Connection Club WebSite Return                                                                                                    |

.

If you use Bridgewebs then the results can easily be uploaded to your website. In the Internet Functions you need to select the "Upload UMS File", which contains a lot more information that the csv format, and upload that to your website.

### Example of how to set the boards out.

Nottingham use 2 rooms.

2 sets of boards.

First and Second Team sit in the 4 corners of each room. Third Team sit on the middle 2 tables of each room.

Basically teams 1 and 2 play the boards 1 to 32 Team 3 play 7-16, 1-8, 25-32 and 17-24

No need to move boards between rooms.

#### Round 1

Room 1

Orange boards 1-8 for first team Black boards 7-16 for third team

#### Room 2

Black Boards 1-8 for second team Orange boards 7-16 for third team

#### Round 2

Room 1

Black boards 7-16 for first team Orange boards 1-8 for third team

#### Room 2

Orange boards 7-16 for second team Black Boards 1-8 for third team

#### Tea Break.

#### Round 3

Room 1

Orange boards 17-24 for third team Black boards 25-32 for first team

#### Room 2

Black Boards 17-24 for second team Orange boards 25-32 for third team

#### Round 4

#### Room 1

Black boards 25-32 for first team Orange boards 17-24 for third team

#### Room 2

Orange boards 25-32 for second team Black Boards 17-24 for third team